### Procedura per configurare VPN GlobalProtect

Collegarsi al portale: https://accessovpn.enea.it

Effettuare accesso con mail e password ASIE

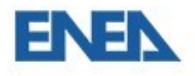

nome.cognome@enea.it

## Immettere la password

Prima di accedere alle informazioni sensibili, è necessario che l'organizzazione esegua di nuovo l'accesso.

Password

Ho dimenticato la password

Accedi

Approvare la richiesta di accesso con App Authenticator o con sms

Scegliere la versione da scaricare a Seconda della versione da installare 32 o 64 bit:

\*\*\*\*\*

Per verificare la versione di windows: nella barra delle applicazioni, cercare Sistema e nella

schermata che si apre verificare:

Tipo sistema

Sistema operativo a 64 bit, processore basato su x64

\*\*\*\*\*\*

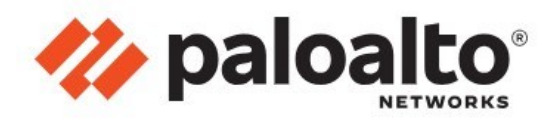

#### GlobalProtect Portal

Download Windows 32 bit GlobalProtect agent Download Windows 64 bit GlobalProtect agent Download Mac 32/64 bit GlobalProtect agent Windows 32 bit OS needs to download and install Windows 32 bit GlobalProtect agent. Windows 64 bit OS needs to download and install Windows 64 bit GlobalProtect agent. Mac OS needs to download and install Mac 32/64 bit GlobalProtect agent.

#### Una volta scaricato, eseguire il file GlobalProtect64.msi

| 🛃 GlobalProtect                                                                                                    |                                                  |                                                       |                                       |                                  | ×                 |
|----------------------------------------------------------------------------------------------------|--------------------------------------------------|-------------------------------------------------------|---------------------------------------|----------------------------------|-------------------|
| Welcome to the GlobalProte                                                                                                    | ct Setur                                         | o Wizard                                              | (// p                                 | aloa                             | alto <sup>-</sup> |
| The installer will guide you through the steps rec                                                                                                    | quired to insta                                  | ll GlobalProtect                                      | on your                               | computer                         | í.                |
| WARNING: This computer program is protected<br>Unauthorized duplication or distribution of this pr<br>or criminal penalties, and will be prosecuted to th | l by copyright<br>rogram, or any<br>he maximum e | law and interna<br>portion of it, m<br>wtent possible | ational tre<br>ay result<br>under the | eaties.<br>: in severe<br>e law. | e civil           |
|                                                                                                    | < Back                                           | Next >                                                |                                       | Cance                            | el                |

Cliccare Next su tutte le schermate che si propongono senza modificare nulla

Al termine Close

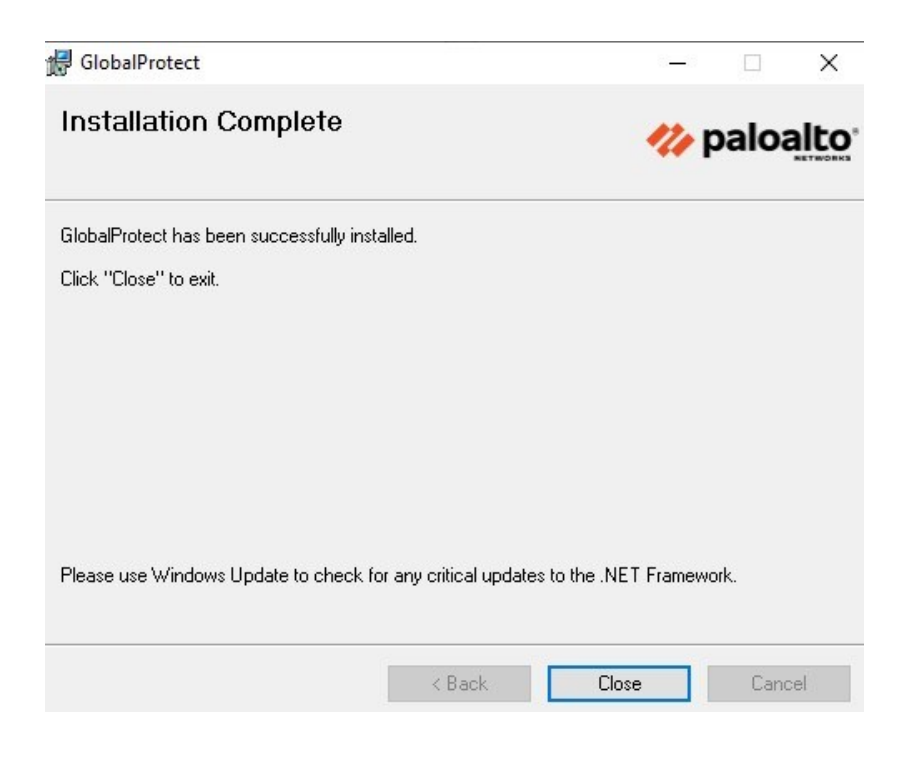

Cliccando sulla freccia mostra icone nascoste compare il simbolo di GlobalProtect

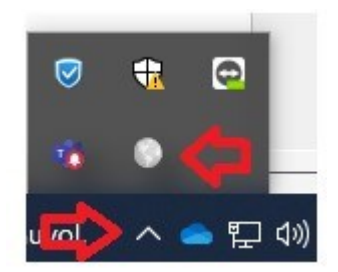

Selezionarla e sulla finestra che compare cliccare su Get Started

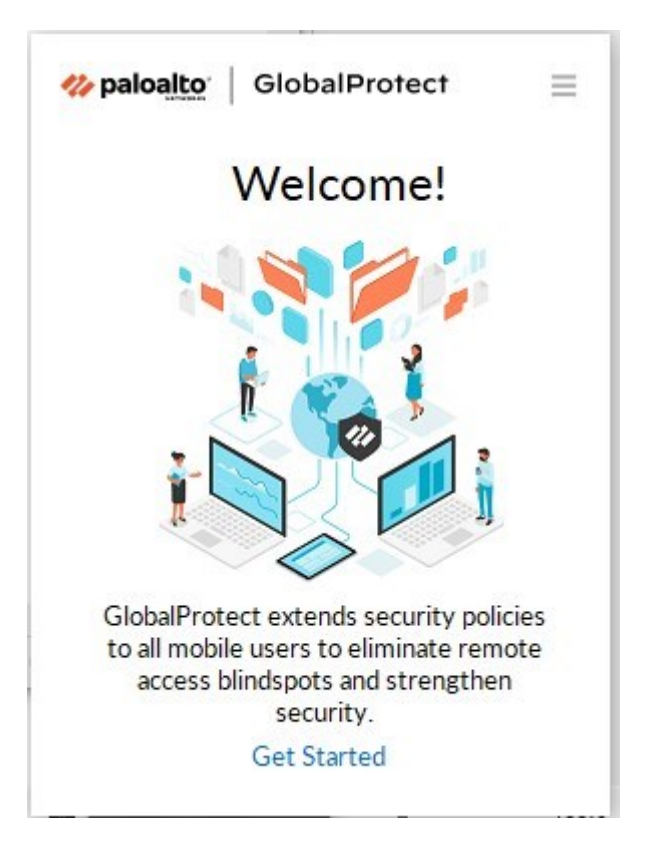

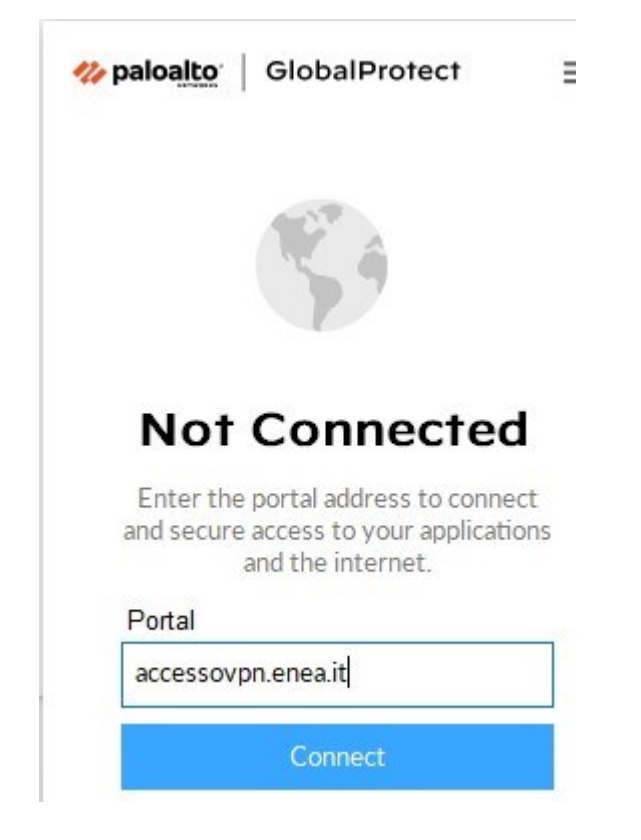

Inserire accessovpn.enea.it

Cliccare su CONNECT

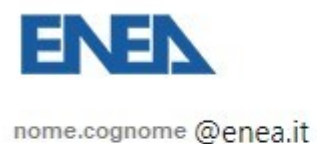

# Enter password

Before accessing sensitive info, your organization needs you to sign in again.

Password
Forgot my password
Sign in

Inserire Password ASIE

Approvare la richiesta di accesso con App Authenticator o con sms

Se la connessione è stabilita compare:

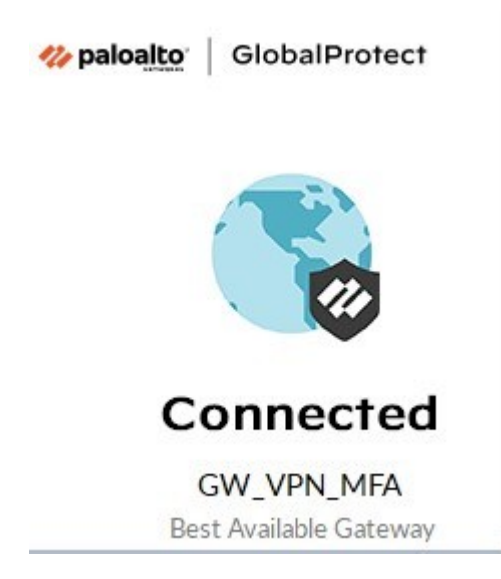

Cliccando sulla freccia mostra icone nascoste il simbolo di GlobalProtect è blu

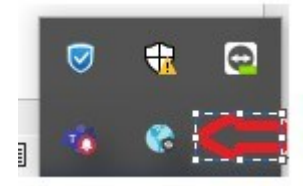